# Instale y actualice FTD en dispositivos Firepower

# Contenido **Introducción** Prerequisites **Requirements** Componentes Utilizados **Antecedentes** Configurar Diagrama de la red Tarea 1. Descarga de software FTD Tarea 2. Verificar la compatibilidad FXOS-FTD Tarea 3. Cargar imagen FTD en dispositivo Firepower Tarea 4. Configuración de interfaces de datos y gestión de FTD Tarea 5. Crear y configurar nuevo dispositivo lógico Tarea 6. Registrar FTD en Firepower Management Center (FMC) Tarea 7. Actualizar FTD Solución Verificación Firepower 2100 Instalación de FTD en FP2100 Actualización de FTD en FP2100 Verificación **Troubleshoot** Información Relacionada

# Introducción

Este documento describe la instalación, actualización y registro del software Firepower Threat Defence (FTD) en appliances Firepower.

# Prerequisites

# Requirements

No hay requisitos específicos para este documento.

# **Componentes Utilizados**

La información que contiene este documento se basa en las siguientes versiones de software y hardware.

- Dispositivo de seguridad Cisco Firepower 4140, que ejecuta FXOS 2.0(1.37)
- Firepower Management Center, que ejecuta 6.1.0.330

La información que contiene este documento se creó a partir de los dispositivos en un ambiente de laboratorio específico. Todos los dispositivos que se utilizan en este documento se pusieron en funcionamiento con una configuración verificada (predeterminada). Si tiene una red en vivo, asegúrese de entender el posible impacto de cualquier comando.

# Antecedentes

FTD es una imagen de software unificada que se puede instalar en estas plataformas:

- ASA5506-X, ASA5506W-X, ASA5506H-X, ASA5508-X, ASA5516-X
- ASA5512-X, ASA5515-X, ASA5525-X, ASA5545-X, ASA5555-X
- Dispositivos Firepower (FPR2100, FPR4100, FPR9300)
- VMware (ESXi)
- Servicios web de Amazon (AWS)
- Máquina virtual basada en kernel (KVM)
- Módulo de router de servicios integrados (ISR)

# Configurar

## Diagrama de la red

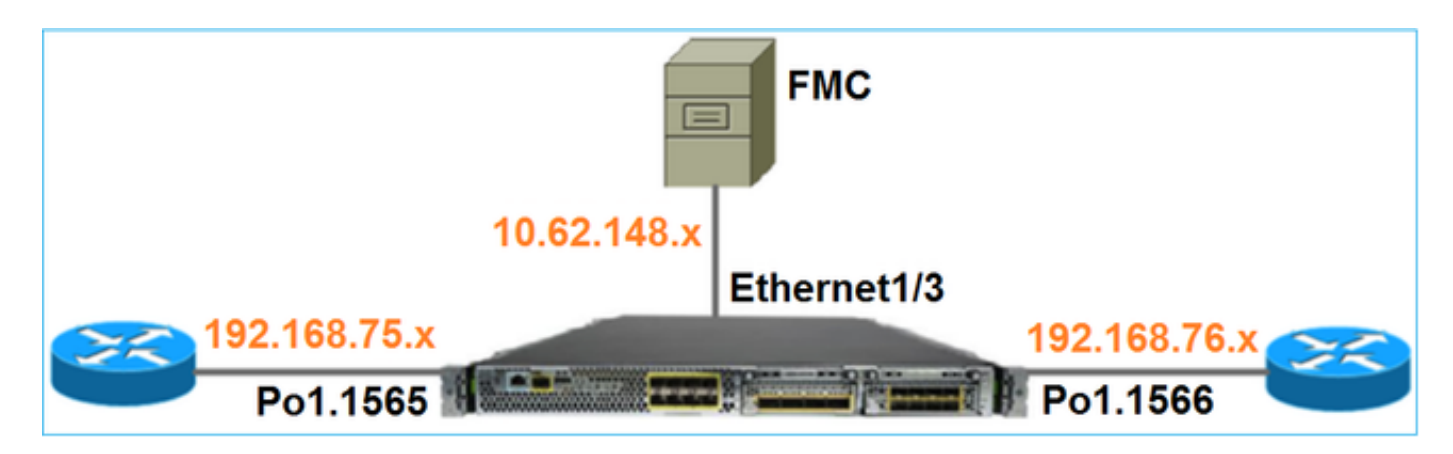

Tarea 1. Descarga de software FTD

Navegue hasta Firewalls de última generación (NGFW) > FirePOWER serie 4100 > Appliance de seguridad FirePOWER 4140 y elija Firepower Threat Defence Software como se muestra en la imagen.

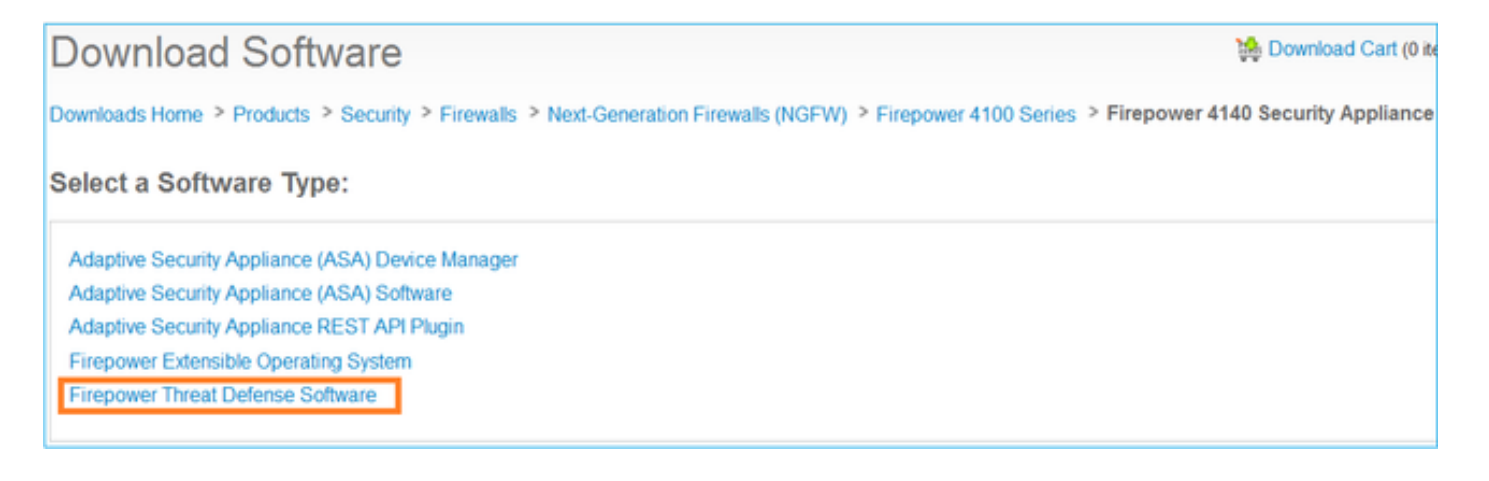

# Tarea 2. Verificar la compatibilidad FXOS-FTD

### Tarea requerida

Compruebe que la versión de FXOS que se ejecuta en el chasis es compatible con la versión de FTD que desea instalar en el módulo de seguridad.

### Solución

Paso 1. Compruebe la compatibilidad con FXOS-FTD.

Antes de instalar una imagen FTD en el módulo/blade, asegúrese de que el chasis Firepower ejecuta un software FXOS compatible. En la Guía de compatibilidad de FXOS, compruebe la tabla de compatibilidad de dispositivos lógicos. La versión FXOS mínima necesaria para ejecutar FTD 6.1.x es 1.1(4.95), como se muestra en la tabla 2:

| Table 2 | Logical | Device | Compatibility |
|---------|---------|--------|---------------|
|---------|---------|--------|---------------|

| FXOS       | ASA OS | Firepower Threat Defense |
|------------|--------|--------------------------|
| 1.1(1.147) | 9.4(1) | not supported            |
| 1.1(1.160) | 9.4(1) |                          |
|            |        |                          |
| 1.1(4.95)  | 9.6(1) | 6.0.1.x                  |
|            | 9.6(2) | 6.1                      |

Si la imagen FXOS no es compatible con la imagen FTD de destino, actualice primero el software FXOS.

Verificar la imagen FXOS

Método 1. En la página Descripción general de la interfaz de usuario de Firepower Chassis Manager (FCM), como se muestra en la imagen:

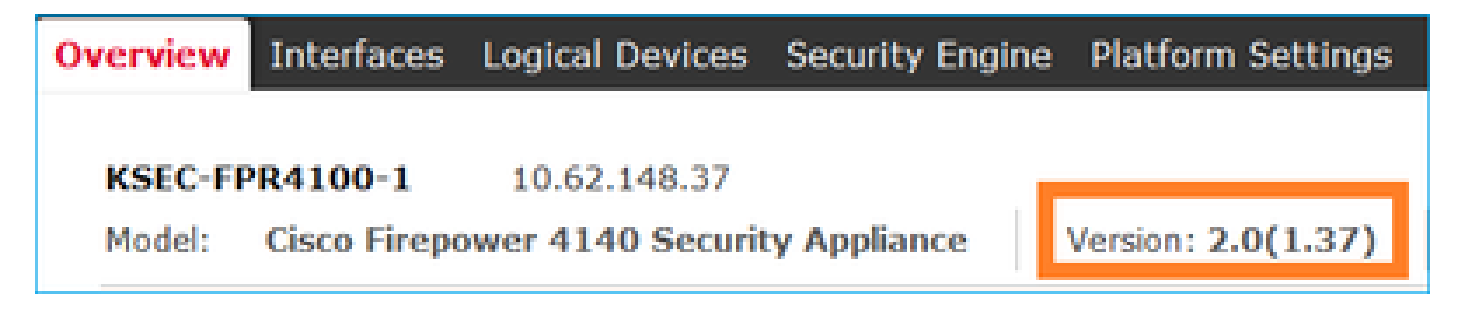

Método 2. Vaya a FCM System > Update page, como se muestra en la imagen:

| Overview Interfaces  | Logical Devices Security Engine Platform Settings |                 |           |               |                    | System        | Tools | Help    | admin  |
|----------------------|---------------------------------------------------|-----------------|-----------|---------------|--------------------|---------------|-------|---------|--------|
|                      |                                                   |                 |           | _             | Configuration Lice | ensing Update | Use   | r Manaş | gement |
| Available Updates    |                                                   |                 |           |               | C Refr             | Upload Image  |       |         | ×      |
| Image Name           |                                                   | Туре            | Version   | Status        | Build Date         | e             |       |         |        |
| fxos-k9.2.0.1.23.SPA |                                                   | platform-bundle | 2.0(1.23) | Not-Installed | 05/18/201          | 16            | ,     | 58      |        |
| fxos-k9.2.0.1.37.SPA |                                                   | platform-bundle | 2.0(1.37) | Installed     | 06/11/201          | 16            |       | 6       |        |
| fxos-k9.2.0.1.4.SPA  |                                                   | platform-bundle | 2.0(1.4)  | Not-Installed | 04/06/201          | 16            | ,     | 58      |        |

### Método 3. Desde FXOS CLI:

#### <#root>

FPR4100#

```
show fabric-interconnect firmware
```

```
Fabric Interconnect A:
Running-Kern-Vers: 5.0(3)N2(4.01.35)
Running-Sys-Vers: 5.0(3)N2(4.01.35)
```

```
Package-Vers: 2.0(1.37)
```

```
Startup-Kern-Vers: 5.0(3)N2(4.01.35)
Startup-Sys-Vers: 5.0(3)N2(4.01.35)
Act-Kern-Status: Ready
Act-Sys-Status: Ready
Bootloader-Vers:
```

## Tarea 3. Cargar imagen FTD en dispositivo Firepower

Tarea requerida

Cargue la imagen FTD en el chasis FPR4100.

Solución

Método 1: cargar la imagen de FTD desde la interfaz de usuario de FCM.

Inicie sesión en el administrador de chasis FPR4100 y navegue hasta la pestaña System > Updates. Elija Cargar imagen para cargar el archivo, como se muestra en la imagen.

| Overview Interfaces Logical Dev | vices Security Engine Platform Settings |                 |           |               |               |           | System       | Tools | Help  | admin |
|---------------------------------|-----------------------------------------|-----------------|-----------|---------------|---------------|-----------|--------------|-------|-------|-------|
|                                 |                                         |                 |           |               | Configuration | Licensing | Updates      | User  | Manag | ement |
| Available Updates               |                                         |                 |           |               | 6             | C Refresh | Upload Image | )     |       | ×     |
| Image Name                      | 1                                       | Туре            | Version   | Status        | Buil          | d Date    |              |       |       |       |
| fxos-k9.2.0.1.23.5PA            |                                         | platform-bundle | 2.0(1.23) | Not-Installed | 05/           | 18/2016   |              | 5     | 8     |       |
| fxos-k9.2.0.1.37.SPA            |                                         | platform-bundle | 2.0(1.37) | Installed     | 06/           | 11/2016   |              |       | 8     |       |
| fxos-k9.2.0.1.4.SPA             |                                         | platform-bundle | 2.0(1.4)  | Not-Installed | 04/           | 06/2016   |              | - 5   | 8     |       |

Busque el archivo de imagen FTD y haga clic en Cargar, como se muestra en la imagen:

| Upload Image                                        | ?×     |
|-----------------------------------------------------|--------|
| Select File :<br>Browse cisco-ftd.6.1.0.330.SPA.csp |        |
| Upload                                              | Cancel |

Acepte el Acuerdo de licencia del usuario final (CLUF).

La verificación se muestra en la imagen.

| Overview        | Interfaces | Logical Devices | Security Engine | Platfor  | m Settings |               |               |            | System       | Tools   | Help  | admin  |
|-----------------|------------|-----------------|-----------------|----------|------------|---------------|---------------|------------|--------------|---------|-------|--------|
|                 |            |                 |                 |          |            |               | Configuration | Licensing  | Updates      | User    | Manaç | gement |
| Available       | Updates    |                 |                 |          |            |               |               | C Refresh  | Upioad Image | Filter. |       | ×      |
| Image Name      |            |                 | Туре            |          | Version    | Status        |               | Build Date |              |         |       |        |
| fxos-k9.2.0.1.8 | I6.SPA     |                 | platfor         | m-bundle | 2.0(1.86)  | Installed     |               | 10/15/2016 |              |         | 6     |        |
| fxos-k9.2.0.1.4 | I.SPA      |                 | platfor         | m-bundle | 2.0(1.4)   | Not-Installed |               | 04/06/2016 |              | 1       | 18    |        |
| cisco-ftd.6.1.0 | .330.csp   |                 | ftd             |          | 6.1.0.330  | Not-Installed |               | 08/26/2016 |              |         | 8     |        |

Método 2: cargar la imagen de FTD desde la CLI de FXOS

Puede cargar la imagen de FTD desde un servidor FTP, Secure Copy (SCP), Secure FTP (SFTP) o TFTP.

Antes de que se inicie la transferencia de imagen, verifique la conectividad entre la interfaz de administración del chasis y el servidor remoto:

<#root>
FPR4100#
connect local-mgmt
FPR4100(local-mgmt)#
ping 10.229.24.22
PING 10.229.24.22 (10.229.24.22) from 10.62.148.88 eth0: 56(84) bytes of data.
64 bytes from 10.229.24.22: icmp\_seq=1 ttl=124 time=0.385 ms
64 bytes from 10.229.24.22: icmp\_seq=2 ttl=124 time=0.577 ms
64 bytes from 10.229.24.22: icmp\_seq=3 ttl=124 time=0.347 ms

Para descargar la imagen FTD, navegue hasta este alcance y utilice el comando download image:

#### FPR4100#

scope ssa
FPR4100 /ssa #
scope app-software
FPR4100 /ssa/app-software #
download image ftp://ftp\_username@10.229.24.22/cisco-ftd.6.1.0.330.SPA.csp

Password:

Para supervisar el progreso de la carga de la imagen:

#### <#root>

FPR4100 /ssa/app-software #

show download-task detail

Downloads for Application Software:

File Name: cisco-ftd.6.1.0.330.SPA.csp

Protocol: Ftp Server: 10.229.24.22 Port: 0 Userid: ftp Path: Downloaded Image Size (KB): 95040 Time stamp: 2016-12-11T20:27:47.856

State: Downloading

Transfer Rate (KB/s): 47520.000000

Current Task: downloading image cisco-ftd.6.1.0.330.SPA.csp from 10.229.24.22(FSM-STAGE:sam:dme:App

Utilice este comando para verificar que la descarga se ha realizado correctamente:

cisco-ftd.6.1.0.330.SPA.csp Ftp

10.229.24.22

0 ftp

Downloaded

Para obtener más información:

<#root>

KSEC-FPR4100 /ssa/app-software #

show download-task fsm status expand

File Name: cisco-ftd.6.1.0.330.SPA.csp

FSM Status:

Affected Object: sys/app-catalogue/dnld-cisco-ftd.6.1.0.330.SPA.csp/fsm

Current FSM: Download

Status: Success

Completion Time: 2016-12-11T20:28:12.889 Progress (%): 100

FSM Stage:

OrderStage NameStatusTry--------------------1DownloadLocal----

Success

1

2 DownloadUnpackLocal

Success

1 File Name: Cisco\_FTD\_SSP\_Upgrade-6.1.0-330.sh

La imagen se muestra en el repositorio del chasis:

<#root>

KSEC-FPR4100 /ssa/app-software # exit
KSEC-FPR4100 /ssa #

show app

Application:

|     | Name | Version   | Description | Author      | Deploy Type | CSP Type    | Is Default App |
|-----|------|-----------|-------------|-------------|-------------|-------------|----------------|
|     | asa  | 9.6.2.3   | N/A         | cisco       | Native      | Application | No             |
| ftd |      | 6.1.0.330 |             |             |             |             |                |
| N/  | /A   | cisco     | Native      | Application | No          |             |                |

### Tarea 4. Configuración de interfaces de datos y gestión de FTD

### Tarea requerida

Configure y active las interfaces de administración y de datos para FTD en el dispositivo Firepower.

### Solución

Para crear una nueva interfaz, inicie sesión en FCM y navegue hasta la ficha Interfaces. Se ven las interfaces actuales. Para crear una nueva interfaz de canal de puerto, elija el botón Add Port Channel, como se muestra en la imagen:

| Overview Interfaces Logical Devices Security Engine Platform Settings                                                                                                    | System | Tools | Help     | admin   |
|----------------------------------------------------------------------------------------------------|--------|-------|----------|---------|
| Network Module 1Image: Second second se |        |       |          |         |
| All Interfaces Hardware Bypass                                                                                                    |        |       |          |         |
|                                                                                                    |        |       | Add Port | Channel |

Paso 1. Cree una interfaz de datos de canal de puerto.

Cree una nueva interfaz de canal de puerto, como se muestra en la imagen:

| ID de canal de puerto | 10                        |
|-----------------------|---------------------------|
| Тіро                  | Datos                     |
| Habilitar             | Yes                       |
| ID de miembro         | Ethernet1/1, Ethernet 1/2 |

Para el ID de canal de puerto, un valor entre 1 y 47.

Nota: PortChannel 48 se utiliza para clústeres.

| Add Port Ch      | annel            |   |           |   |             |   | ?× |
|------------------|------------------|---|-----------|---|-------------|---|----|
| Port Channel ID: | 10               |   | Enable    |   |             |   |    |
| Туре:            | Data             | ¥ |           | 1 |             |   |    |
| Admin Speed:     | 10gbps           | ¥ |           |   |             |   |    |
| Interfaces       |                  |   |           |   |             |   |    |
| Ava              | alable Interface |   |           |   | Member ID   |   |    |
|                  | Search           | 2 |           |   | Ethernet1/1 | 8 |    |
|                  | Ethernet1/1      | * |           |   | Ethernet1/2 | 6 |    |
|                  | Ethernet1/2      |   |           |   |             |   |    |
|                  | Ethernet1/6      |   | 2         |   |             |   |    |
|                  | Ethernet1/7      |   | 5         |   |             |   |    |
|                  | Ethernet1/8      |   | Add       |   |             |   |    |
|                  | Ethernet2/1      |   | Interface |   |             |   |    |
|                  | Ethernet2/2      |   |           |   |             |   |    |

La verificación se muestra en la imagen.

| Overview Interfaces       | Logical Device | es Security Engir | ne Platform Settings               |             |                           |             |
|---------------------------|----------------|-------------------|------------------------------------|-------------|---------------------------|-------------|
|                           | USB 2          | k Module 1        | Network Module 2<br>1 3 5<br>2 4 6 | 5 7<br>5 8  | Network Module 3<br>1 2 3 | 4           |
| All Interfaces Hardware B | ypass          |                   |                                    |             |                           |             |
|                           |                |                   |                                    |             |                           |             |
| Interface                 | Туре           | Admin Speed       | Operational Speed                  | Application | Operation State           | Admin State |
| MGMT                      | Management     |                   |                                    |             |                           | Enabled     |
| Port-channel10            | data           | 10gbps            | 10gbps                             |             | up                        | Enabled     |
| Ethernet1/1               |                |                   |                                    |             | up                        |             |
| Ethernet1/2               |                |                   |                                    |             | up                        |             |

Paso 2. Cree una interfaz de gestión.

En la pestaña Interfaces, elija la interfaz, seleccione Edit, y configure la interfaz de administración, como se muestra en la imagen:

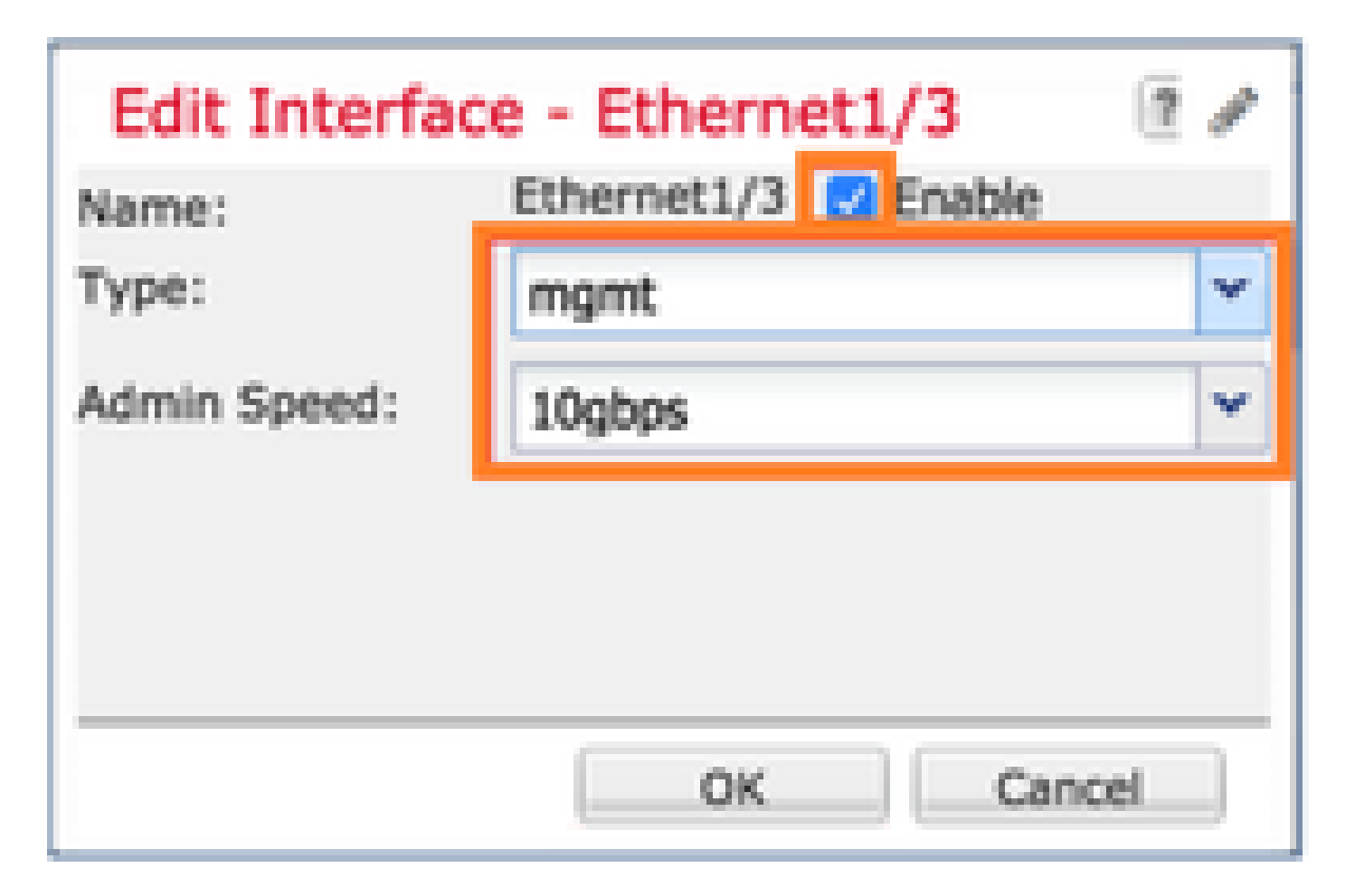

Tarea 5. Crear y configurar nuevo dispositivo lógico

Tarea requerida

Crear un FTD como dispositivo lógico independiente e implementarlo.

Solución

Paso 1. Agregar un dispositivo lógico.

Vaya a la pestaña Logical Devices y elija el botón Add Device para crear un nuevo dispositivo lógico, como se muestra en la imagen:

| Overview Interfaces             | Logical Devices           | Security Engine       | Platform Settings | System   | Tools | Help  | admin |
|---------------------------------|---------------------------|-----------------------|-------------------|----------|-------|-------|-------|
| No logical devices available. C | lick on Add Device to add | a new logical device. |                   | C Refres | sh 📀  | Add D | evice |

Configure un dispositivo FTD con los ajustes mostrados en la imagen:

| Nombre del dispositivo | FTD                       |
|------------------------|---------------------------|
| Plantilla              | Defensa frente a amenazas |

|                   | de Cisco Firepower |
|-------------------|--------------------|
| Versión de imagen | 6.1.0.330          |

| Add Device     |                                |   | ?×     |
|----------------|--------------------------------|---|--------|
| Device Name:   | FTD                            |   |        |
| Template:      | Cisco Firepower Threat Defense | ~ |        |
| Image Version: | 6.1.0.330                      | ~ |        |
| Device Mode:   | Standalone                     |   |        |
|                |                                |   |        |
|                | OK                             |   | Cancel |

Paso 2. Inicie el dispositivo lógico.

Después de crear el dispositivo lógico, se muestra la ventana Provisioning - device\_name. Elija el icono del dispositivo para iniciar la configuración, como se muestra en la imagen.

| c | Overview                               | Interfaces                            | Logica   | l Devices   | Security Engine | e Platform Setting | js       | System | Tools | Help     | admin |
|---|----------------------------------------|---------------------------------------|----------|-------------|-----------------|--------------------|----------|--------|-------|----------|-------|
| F | P <mark>rovisionin</mark><br>tandalone | <mark>g - FTD</mark><br>  Cisco Firep | ower Thr | eat Defense | e   6.1.0.330   |                    |          | Sa     | ve    | Cance    | el    |
| C | ata Ports                              |                                       |          |             |                 |                    |          |        |       |          |       |
|   | Ethernet1/4                            |                                       |          |             |                 |                    |          |        |       |          |       |
|   | Ethernet1/5                            |                                       |          |             |                 |                    | <u> </u> | Click  | her   | P        |       |
|   | Ethernet1/6                            |                                       |          |             |                 |                    |          | CIICK  | nei   | <u> </u> | 4.1   |
|   | Ethernet1/7                            |                                       |          |             |                 |                    |          |        |       |          |       |
|   | Ethernet1/8                            |                                       |          |             |                 |                    |          |        |       |          |       |
|   | Ethernet2/1                            |                                       |          |             |                 |                    |          |        |       |          |       |
|   | Ethernet2/2                            |                                       |          |             |                 |                    |          |        |       |          |       |
|   | Ethernet2/3                            |                                       |          |             |                 |                    |          |        |       |          |       |
|   | Ethernet2/4                            |                                       |          |             |                 | FTD - 6.1.0.3      | 30       |        |       |          |       |
|   | Ethernet2/5                            |                                       |          |             |                 | Click to configu   | re       |        |       |          |       |
|   | Ethernet2/6                            |                                       |          |             |                 |                    |          |        |       |          |       |
|   | Ethernet2/7                            |                                       |          |             |                 |                    |          |        |       |          |       |
|   | Ethernet2/8                            |                                       |          |             |                 |                    |          |        |       |          |       |
|   | Ethernet3/1                            |                                       |          |             |                 |                    |          |        |       |          |       |
|   | Ethernet3/2                            |                                       |          |             |                 |                    |          |        |       |          |       |
|   | Ethernet3/3                            |                                       |          |             |                 |                    |          |        |       |          |       |
|   | Ethernet3/4                            |                                       |          |             |                 |                    |          |        |       |          |       |
|   | Port-channel                           | 10                                    |          |             |                 |                    |          |        |       |          |       |
|   | Applicati                              | on Versi                              | ion M    | anagement I | P Gateway       | Management Port    | Status   |        |       |          |       |
| - | FTD                                    | 6.1.0.                                | .330     |             |                 |                    |          |        |       |          |       |

# Configure la ficha Información general de FTD, como se muestra en la imagen:

| Interfaz de administración | Ethernet1/3     |
|----------------------------|-----------------|
| Tipo de dirección          | Sólo IPv4       |
| IP de administración       | 10.62.148.84    |
| Máscara de red             | 255.255.255.128 |
| Gateway de red             | 10.62.148.1     |

| Cisco Firepower Threat Defense - Configuration |                 |   |  |  |  |  |  |
|------------------------------------------------|-----------------|---|--|--|--|--|--|
| General Information Settings Agreement         |                 |   |  |  |  |  |  |
|                                                |                 |   |  |  |  |  |  |
| Interface Information                          |                 |   |  |  |  |  |  |
| Management Interface:                          | Ethernet1/3     | ~ |  |  |  |  |  |
| Management                                     |                 |   |  |  |  |  |  |
| Address Type:                                  | IPv4 only       | ~ |  |  |  |  |  |
| IPv4                                           |                 |   |  |  |  |  |  |
| Management IP:                                 | 10.62.148.84    |   |  |  |  |  |  |
| Network Mask:                                  | 255.255.255.128 |   |  |  |  |  |  |
| Network Gateway:                               | 10.62.148.1     |   |  |  |  |  |  |

Configure la ficha Configuración de FTD, como se muestra en la imagen:

| Clave de registro                          | Cisco             |
|--------------------------------------------|-------------------|
| Contraseña                                 | Pa\$\$w0rd        |
| IP de FirePOWER<br>Management Center       | 10.62.148.50      |
| Buscar dominios                            | cisco.com         |
| Modo Firewall                              | Enrutado          |
| Servidores DNS                             | 192.168.0.1       |
| Nombre de host<br>completamente calificado | FTD4100.cisco.com |

| Interfaz de eventos | - |
|---------------------|---|
|---------------------|---|

| Cisco Firepower Threat Defense - Configuration |                   |   |  |  |  |  |  |
|------------------------------------------------|-------------------|---|--|--|--|--|--|
| General Information Settings Agreement         |                   |   |  |  |  |  |  |
| Registration Key:                              | •••••             |   |  |  |  |  |  |
| Password:                                      | •••••             |   |  |  |  |  |  |
| Firepower Management<br>Center IP:             | 10.62.148.50      |   |  |  |  |  |  |
| Search domains:                                | cisco.com         |   |  |  |  |  |  |
| Firewall Mode:                                 | Routed            | * |  |  |  |  |  |
| DNS Servers:                                   | 192.168.0.1       |   |  |  |  |  |  |
| Fully Qualified Hostname:                      | FTD4100.cisco.com |   |  |  |  |  |  |
| Eventing Interface:                            |                   | * |  |  |  |  |  |

Asegúrese de que se acepta el Acuerdo y seleccione Aceptar.

Paso 3. Asigne las interfaces de datos.

Expanda el área Puertos de datos y elija cada interfaz que desee asignar al FTD. En este escenario, se asignó una interfaz (Port-channel10) como se muestra en la imagen:

| 0        | verview                               | Interfaces                 | Log   | ical Device  | Security Engine | e Platforr  | n Settings  |                  | System  | Tools    | Help  | admin |
|----------|---------------------------------------|----------------------------|-------|--------------|-----------------|-------------|-------------|------------------|---------|----------|-------|-------|
| Pi<br>St | r <mark>ovisionin</mark><br>tandalone | g - FTD<br>e   Cisco Firep | oower | Threat Defei | nse   6.1.0.330 |             |             |                  | Sav     | /e       | Cance | el 📄  |
| Da       | ata Ports                             |                            |       |              |                 |             |             |                  |         |          |       |       |
| E        | thernet1/4                            |                            |       |              |                 |             |             |                  |         |          |       |       |
| E        | thernet1/5                            |                            |       |              |                 |             |             |                  |         |          |       |       |
| E        | thernet1/6                            |                            |       |              |                 |             |             |                  |         |          |       |       |
| E        | thernet1/7                            |                            |       |              |                 |             |             |                  |         |          |       |       |
| E        | thernet1/8                            |                            |       |              |                 |             |             |                  |         |          |       |       |
| E        | thernet2/1                            |                            |       |              |                 |             |             |                  |         |          |       |       |
| E        | thernet2/2                            |                            |       |              |                 |             |             |                  |         |          |       |       |
| E        | thernet2/3                            |                            |       |              |                 |             |             |                  |         |          |       |       |
| E        | thernet2/4                            |                            |       | Port-        |                 |             | FT          | D - 6.1.0.33     | 0       |          |       |       |
| E        | thernet2/5                            |                            |       | channelto g  |                 |             | 0           | Ethernet1/3      |         |          |       |       |
| E        | thernet2/6                            |                            |       |              |                 |             | ci          | lick to comigure |         |          |       |       |
| E        | thernet2/7                            |                            |       |              |                 |             |             |                  |         |          |       |       |
| E        | thernet2/8                            |                            |       |              |                 |             |             |                  |         |          |       |       |
| E        | thernet3/1                            |                            |       |              |                 |             |             |                  |         |          |       |       |
| E        | thernet3/2                            |                            |       |              |                 |             |             |                  |         |          |       |       |
| E        | thernet3/3                            |                            |       |              |                 |             |             |                  |         |          |       |       |
| E        | thernet3/4                            |                            |       |              |                 |             |             |                  |         |          |       |       |
| P        | ort-channel                           | 10                         |       |              |                 |             |             |                  |         |          |       |       |
|          | Applicati                             | 0.0                        | Ma    | rcion        | Management ID   | Catoway     | Manager     | out Dort         | Charles | <i>c</i> |       |       |
| R        | Applicati                             | on                         | ve    |              | Management IP   | Galeway     | Managem     | ent Port         | Statu   | 5        |       |       |
| 3        | FTD                                   |                            | 6.1   | 1.0.330      | 10.62.148.84    | 10.62.148.1 | Ethernet1/3 | 3                |         |          |       |       |
|          | Ports:                                |                            |       |              |                 |             |             |                  |         |          |       |       |
|          | Data                                  | Interfaces:                | Port  | t-channel10  |                 |             |             |                  |         |          |       |       |

Elija Save para finalizar la configuración.

Paso 4. Supervisión del proceso de instalación.

Así es como progresa la instalación del FTD cuando se monitorea desde la interfaz de usuario de FCM, como se muestra en las imágenes:

| 0 | verview | Interfaces     | Logical Devices | Security Eng | gine Platform | Settings    |                 |              | System  | Tools       | Help  | admin    |
|---|---------|----------------|-----------------|--------------|---------------|-------------|-----------------|--------------|---------|-------------|-------|----------|
|   |         |                |                 |              |               |             |                 |              | C Refi  | esh         | 🕽 Add | Device   |
| 6 | FTD     |                | Standalone      | Status: ok   |               |             |                 |              |         |             | 1. s  | <u>/</u> |
|   | Applica | ation          | Version         | Ma           | anagement IP  | Gateway     | Management Port | Status       |         |             |       |          |
| 6 | FTD     |                | 6.1.0.330       | 10           | .62.148.84    | 10.62.148.1 | Ethernet1/3     | 🐝 installing | Disable | <b>a</b> %, |       |          |
|   | Port    | 5:             |                 |              |               |             |                 |              | •       |             |       |          |
|   | Da      | ta Interfaces: | Port-channel10  |              |               |             |                 |              |         |             |       |          |

| Ov | erview Interfaces          | Logical Devices | Security Engine Pl | atform Sett | tings           |            | System T    | ools Help admin |
|----|----------------------------|-----------------|--------------------|-------------|-----------------|------------|-------------|-----------------|
|    |                            |                 |                    |             |                 |            | C Refresh   | Add Device      |
|    | FTD                        | Standalone St   | atus: ok           |             |                 |            |             | ۶.              |
|    | Application                | Version         | Management IP      | Gateway     | Management Port | Status     |             |                 |
| •  | FTD                        | 6.1.0.330       | 10.62.148.84       | 10.62.148.1 | Ethernet1/3     | offline    | Enabled 🌒 🕅 |                 |
|    | Ports:<br>Data Interfaces: | Port-channel10  |                    |             |                 |            |             |                 |
|    |                            | _               |                    |             |                 |            |             |                 |
| Ov | erview Interfaces          | Logical Devices | Security Engine P  | atform Sett | tings           |            | System T    | ools Help admin |
|    |                            |                 |                    |             |                 |            | C Refresh   | Add Device      |
|    | FTD                        | Standalone St   | atus: ok           |             |                 |            |             | ۴.              |
|    | Application                | Version         | Management IP      | Gateway     | Management Port | Status     |             |                 |
| •  | FTD                        | 6.1.0.330       | 10.62.148.84       | 10.62.148.1 | Ethernet1/3     | 🎇 starting | Enabled 🌒 🖗 |                 |
|    | Ports:                     |                 |                    |             |                 |            | •           |                 |
|    | Data Interfaces:           | Port-channel10  |                    |             |                 |            |             |                 |
| •  |                            | terio I Project |                    |             | •               |            | <i>c</i>    |                 |
| OV | erview Interfaces          | Logical Devices | Security Engine P  | atform Sett | tings           |            | System I    | ools Help admin |
|    |                            |                 |                    |             |                 |            | C Refresh   | Add Device      |
|    | FTD                        | Standalone St   | atus: ok           |             |                 |            |             | ۶.              |
|    | Application                | Version         | Management IP      | Gateway     | Management Port | Status     |             |                 |
| •  | FTD                        | 6.1.0.330       | 10.62.148.84       | 10.62.148.1 | Ethernet1/3     | n started  | Enabled 🌒 🖗 |                 |
|    | Ports:                     |                 |                    |             |                 |            | •           |                 |
|    | Data Interfaces:           | Port-channel10  |                    |             |                 |            |             |                 |

Supervise el proceso de instalación desde la CLI de Firepower:

<#root> FPR4100# connect module 1 console Telnet escape character is '~'. Trying 127.5.1.1... Connected to 127.5.1.1. Escape character is '~'. CISCO Serial Over LAN: Close Network Connection to Exit Cisco FTD: CMD=-start, CSP-ID=cisco-ftd.6.1.0.330\_ftd\_001\_JAD19500F7YHCNL7715, FLAG='' Cisco FTD starting ... Registering to process manager ... VNICs requested: 9,22 Cisco FTD started successfully. Cisco FTD initializing ... Firepower-module1>Setting up VNICs ...

Found Firepower management vnic 18. No Firepower eventing vnic configured. Updating /ngfw/etc/sf/arc.conf ... Deleting previous CGroup Configuration ... Initializing Threat Defense ... [ OK ] Starting system log daemon... Г ОК 1 Stopping mysql... Dec 12 17:12:17 Firepower-module1 SF-IMS[14629]: [14629] pmtool:pmtool [ERROR] Unable to connect to UNI Starting mysql... Dec 12 17:12:17 Firepower-module1 SF-IMS[14641]: [14641] pmtool:pmtool [ERROR] Unable to connect to UNI Flushing all current IPv4 rules and user defined chains: ...success Clearing all current IPv4 rules and user defined chains: ...success Applying iptables firewall rules: Flushing chain `PREROUTING' Flushing chain `INPUT' Flushing chain `FORWARD' Flushing chain `OUTPUT' Flushing chain `POSTROUTING' Flushing chain `INPUT' Flushing chain `FORWARD' Flushing chain `OUTPUT' Applying rules successed Flushing all current IPv6 rules and user defined chains: ...success Clearing all current IPv6 rules and user defined chains: ...success Applying ip6tables firewall rules: Flushing chain `PREROUTING' Flushing chain `INPUT' Flushing chain `FORWARD' Flushing chain `OUTPUT' Flushing chain `POSTROUTING' Flushing chain `INPUT' Flushing chain `FORWARD' Flushing chain `OUTPUT' Applying rules successed Starting nscd... mkdir: created directory '/var/run/nscd' Г ОК 1 Starting , please wait.....complete. Firstboot detected, executing scripts OK Executing S01virtual-machine-reconfigure Г ٦ OK Executing S02aws-pull-cfg Ε ٦ Executing S02configure\_onbox Ε OK ] Executing SO4fix-httpd.sh Ε 0K ] Executing SO6addusers Ε ОК ٦ Executing S07uuid-init OK Ε ] Executing SO8configure\_mysql Ε OK ] \*\*\*\*\*\*\*\*\*\* Attention \*\*\*\*\*\*\*\* Initializing the configuration database. Depending on available system resources (CPU, memory, and disk), this may take 30 minutes or more to complete. \*\*\*\*\*\*\*\*\*\* Attention \*\*\*\*\*\*\*\* Executing S09database-init Ε OK ] Executing S11database-populate Ε OK ٦ Executing S12install\_infodb Г OK ٦ Executing S15set-locale.sh Ε OK ٦ Executing S16update-sensor.pl Ε OK ] Executing S19cert-tun-init Ε OK ] Executing S20cert-init Г OK 1

| Executing S21disable_estreamer                                              | Ε    | OK   | ]   |                      |      |
|-----------------------------------------------------------------------------|------|------|-----|----------------------|------|
| Executing S25create_default_des.pl                                          | Γ    | OK   | ]   |                      |      |
| Executing S30init_lights_out_mgmt.pl                                        | Γ    | OK   | ]   |                      |      |
| Executing S40install_default_filters.pl                                     | Ε    | ОК   | ]   |                      |      |
| Executing S42install_default_dashboards.pl                                  | Ε    | ОК   | ]   |                      |      |
| Executing S43install_default_report_templates.pl                            | Ε    | ОК   | ]   |                      |      |
| Executing S44install_default_app_filters.pl                                 | Ε    | OK   | ]   |                      |      |
| Executing S45install_default_realms.pl                                      | Ε    | ОК   | ]   |                      |      |
| Executing S47install_default_sandbox_E0.pl                                  | Ε    | ОК   | ]   |                      |      |
| Executing S50install-remediation-modules                                    | Ε    | ОК   | ]   |                      |      |
| Executing S51install_health_policy.pl                                       | Ε    | OK   | ]   |                      |      |
| Executing S52install_system_policy.pl                                       | Ε    | OK   | ]   |                      |      |
| Executing S53change_reconciliation_baseline.pl                              | Ε    | OK   | ]   |                      |      |
| Executing S70remove_casuser.pl                                              | Ε    | OK   | ]   |                      |      |
| Executing S70update_sensor_objects.sh                                       | Γ    | OK   | ]   |                      |      |
| Executing S85patch_history-init                                             | Ε    | OK   | ]   |                      |      |
| Executing S90banner-init                                                    | Γ    | OK   | ]   |                      |      |
| Executing S96grow_var.sh                                                    | Γ    | OK   | ]   |                      |      |
| Executing S96install_vmware_tools.pl                                        | Γ    | OK   | נ   |                      |      |
| ***** Attention ********                                                    |      |      |     |                      |      |
| Initializing the system's localization settings. Depending on av            | aila | ble  |     |                      |      |
| system resources (CPU, memory, and disk), this may take 10 minute           | S    | ~    |     |                      |      |
| or more to complete.                                                        |      |      |     |                      |      |
|                                                                             |      |      |     |                      |      |
| ********* Attention *********                                               |      |      |     |                      |      |
| Executing S96localize-templates                                             | Ε    | OK   | ]   |                      |      |
| Executing S96ovf-data.pl                                                    | Ε    | OK   | ]   |                      |      |
| Executing S97compress-client-resources                                      | Ε    | OK   | ]   |                      |      |
| Executing S97create_platinum_forms.pl                                       | Ε    | OK   | ]   |                      |      |
| Executing S97install_cas                                                    | Ε    | OK   | ]   |                      |      |
| Executing S97install_cloud_support.pl                                       | Ε    | OK   | ]   |                      |      |
| Executing S97install_geolocation.pl                                         | Ε    | ОК   | ]   |                      |      |
| Executing S97install_ssl_inspection.pl                                      | Ε    | ОК   | ]   |                      |      |
| Executing S97update_modprobe.pl                                             | Ε    | ОК   | ]   |                      |      |
| Executing S98check-db-integrity.sh                                          | Ε    | ОК   | ]   |                      |      |
| Executing S98htaccess-init                                                  | Ε    | ОК   | ]   |                      |      |
| Executing S98is-sru-finished.sh                                             | Ε    | ОК   | ]   |                      |      |
| Executing S99correct_ipmi.pl                                                | Ε    | ОК   | ]   |                      |      |
| Executing S99start-system                                                   | Ε    | ОК   | ]   |                      |      |
| Executing S99z_db_restore                                                   | Ε    | ОК   | ]   |                      |      |
| Executing S99_z_cc-integrity.sh                                             | Ľ    | OK   | ]   |                      |      |
| Firstboot scripts finished.                                                 | _    |      | _   |                      |      |
| Configuring NTP                                                             | ]    | OK   | ]   |                      |      |
| insmod: ERROR: could not insert module /lib/modules/kernel/drivers/u        | 10/1 | gb_u | 10. | ko: File exists      |      |
| rw console=ttyS0,38400 loglevel=2 auto kstack=128 reboot=force panic        | =1 i | de_g | ene | ric.probe_mask=0x1 i | del= |
| Fru Size : 512 bytes                                                        |      |      |     |                      |      |
| Done                                                                        |      |      |     |                      |      |
| VNIC command successful                                                     |      |      |     |                      |      |
| VNIC command successful                                                     |      |      |     |                      |      |
| fatattr: FAI_10CIL_GEI_AITRIBUTES: Inappropriate foct for device            |      |      |     |                      |      |
| Tatattr: can't open '/mnt/disk0/.private2': No such file or director        | У    |      |     |                      |      |
| <pre>tatattr: can't open /mnt/diskU/.ngtw': No such file or directory</pre> |      |      |     |                      |      |
| Model reconfigure detected, executing scripts                               |      |      |     |                      |      |
| Pinging mysql                                                               |      |      |     |                      |      |
| Found mysql is running                                                      | -    | 011  | -   |                      |      |
| Executing 45update-sensor.pl                                                | L    | UK   | Ţ   |                      |      |
| Executing Sprecalculate_arc.pl                                              | L    | UK   | L   |                      |      |
| Mon Dec 12 17:16:15 UIC 2016                                                |      |      |     |                      |      |
| Starting MySQL                                                              |      |      |     |                      |      |
| ringing mysql                                                               |      |      |     |                      |      |

Pinging mysql, try 1 Found mysql is running Detecting expanded storage... Running initializeObjects... Stopping MySQL... Killing mysqld with pid 32651 Wait for mysqld to exit\c done Mon Dec 12 17:16:21 UTC 2016 Starting sfifd... [ OK ] Starting Cisco Firepower 4140 Threat Defense, please wait...No PM running! ...started. Cisco FTD initialization finished successfully. ... output omitted ... Reading from flash... Cryptochecksum (changed): b1abfa7e 63faee14 affdddb0 9bc9d8cd INFO: Power-On Self-Test in process. INFO: Power-On Self-Test complete. INFO: Starting HW-DRBG health test (DRBG 0)... INFO: HW-DRBG health test (DRBG 0) passed. INFO: Starting HW-DRBG health test (DRBG 1)... INFO: HW-DRBG health test (DRBG 1) passed. INFO: Starting SW-DRBG health test... INFO: SW-DRBG health test passed. Firepower-module1> Firepower-module1> show services status Services currently running: Feature | Instance ID | State | Up Since \_\_\_\_\_ ftd | 001\_JAD19500F7YHCNL7715 | RUNNING

| :00:08:07

Tarea 6. Registrar FTD en Firepower Management Center (FMC)

Tarea requerida

Registre el FTD en el FMC.

Solución

Paso 1. Verificar la conectividad básica entre el FTD y el FMC.

Antes de registrar el FTD en el FMC, verifique la conectividad básica entre el FTD y el FMC:

```
<#root>
Firepower-module1>
connect ftd
Connecting to ftd console... enter exit to return to bootCLI
>
ping system 10.62.148.50
PING 10.62.148.50 (10.62.148.50) 56(84) bytes of data.
64 bytes from 10.62.148.50: icmp_seq=1 ttl=64 time=0.133 ms
64 bytes from 10.62.148.50: icmp_seq=2 ttl=64 time=0.132 ms
64 bytes from 10.62.148.50: icmp_seq=3 ttl=64 time=0.123 ms
```

Debido a la configuración de bootstrap, el FTD ya tiene el administrador FMC configurado:

```
<#root>
>
show managers
Host : 10.62.148.50
Registration Key : ****
Registration :
pending
RPC Status :
```

Paso 2. Añadir el FTD al CSP.

En el FMC, navegue hasta la pestaña Devices> Device Management y navegue hasta Add... > Add Device, como se muestra en la imagen.

| Overview Analysis | Policies | Devi | ces | Object | s AMI      | Þ            |             | Deploy     | 📀 s | System      | Help 🔻     | admin 🔻    |
|-------------------|----------|------|-----|--------|------------|--------------|-------------|------------|-----|-------------|------------|------------|
| Device Management | NAT      | VPN  | Qos | S Pla  | tform Sett | ings         |             |            |     |             |            |            |
|                   |          |      |     |        |            |              |             | By Group   |     | ~           | 0          | Add        |
| Name              |          |      |     | Group  | Model      | License Type | Access Cont | rol Policy |     | <li>Ad</li> | ld Device  |            |
| 4 🣁 Ungrouped (6) |          |      |     |        |            |              |             |            |     | 🕥 Ad        | ld High Av | ailability |

Configure los parámetros del dispositivo FTD, como se muestra en la imagen:

| Add Device                                                                                                    |                                                                                                    | ?  | × |  |  |  |  |  |  |
|----------------------------------------------------------------------------------------------------|----------------------------------------------------------------------------------------------------|----|---|--|--|--|--|--|--|
| Host:                                                                                                    | 10.62.148.84                                                                                                    |    |   |  |  |  |  |  |  |
| Display Name:                                                                                                    | FTD4100                                                                                                    |    |   |  |  |  |  |  |  |
| Registration Key:                                                                                                    | cisco                                                                                                    |    |   |  |  |  |  |  |  |
| Group:                                                                                                    | None                                                                                                    | ~  |   |  |  |  |  |  |  |
| Access Control Policy:                                                                                                    | FTD4100                                                                                                    | ~  |   |  |  |  |  |  |  |
| Smart Licensing<br>Malware:                                                                                                    | <ul> <li>Image: A start of the start of the start of</li></ul> |    |   |  |  |  |  |  |  |
| Threat:                                                                                                    |                                                                                                    |    |   |  |  |  |  |  |  |
| URL Filtering:                                                                                                    |                                                                                                    |    |   |  |  |  |  |  |  |
| <ul> <li>Advanced</li> <li>On version 5.4 devices or earlier, the licensing options will need to be specified from <u>licensing page</u>.</li> </ul> |                                                                                                    |    |   |  |  |  |  |  |  |
|                                                                                                    | Register Cance                                                                                                    | el |   |  |  |  |  |  |  |

Pulse el botón Register.

En el FMC, compruebe las tareas para ver cómo progresa el registro. Además del registro, el CSP también:

- Detecta el dispositivo FTD (recuperar la configuración de la interfaz actual).
- Implementa la política inicial.

El registro correcto es como se muestra en la imagen:

| Overview Analysis Policies                                                                               | Devices Objects AMP                     |       |           |                  | Deploy 🔗 Sy           | /stem Help 🔻        | admin 🔻 |
|----------------------------------------------------------------------------------------------------|-----------------------------------------|-------|-----------|------------------|-----------------------|---------------------|---------|
| Device Management NAT                                                                                    | VPN QoS Platform Settin                 | gs    |           |                  |                       |                     |         |
|                                                                                                    |                                         |       |           |                  | By Group              | <ul><li>▼</li></ul> | Add •   |
| Name                                                                                                    |                                         | Group | Model     | License Type     | Access Control Policy | У                   |         |
| <ul> <li>         Ungrouped (7)         FTD4100         10.62.148.84 - Cisco Firepov         </li> </ul> | ver 4140 Threat Defense - v6.1.0 - rout | ed    | Cisco Fir | Base, Threat, Ma | FTD4100               | 0                   |         |

Nota: en la versión 6.1, se introdujo Firepower Device Manager (FDM) para proporcionar

una administración integrada. El FDM no puede administrar un FTD instalado en un dispositivo Firepower.

Tarea 7. Actualizar FTD

Tarea requerida

Actualice el FTD de 6.1.0.330 a 6.1.0.1.

Solución

Paso 1. Verifique la compatibilidad.

Consulte las notas de la versión de FXOS para asegurarse de que la versión de FTD de destino es compatible con el software FXOS. Si es necesario, actualice primero el software FXOS.

Paso 2. Actualice el FTD.

El software del FTD lo gestiona el CSP, no el FCM. Para actualizar el módulo FTD, conéctese al FMC, navegue hasta la página System > Updatespage, y elija Upload Update, como se muestra en la imagen.

| Overview | Analysis | Policies | Devices | Objects     | AMP        |                              |             |             |             |         | Deploy     |        | System |
|----------|----------|----------|---------|-------------|------------|------------------------------|-------------|-------------|-------------|---------|------------|--------|--------|
|          |          |          |         |             |            | Configuration                | Users       | Domains     | Integration | Updates | Licenses 🔻 | Health | ▼ Mo   |
| Product  | Updates  | Rule Up  | dates   | Geolocation | Updates    |                              |             |             |             |         |            |        |        |
|          |          |          |         |             | Current    | y running software           | version: 6. | 1.0         |             |         |            |        |        |
| Update   |          |          | tes     |             |            |                              |             |             |             |         |            |        |        |
|          |          |          |         | Upload      | software u | odates and patches           | here.       |             |             |         |            |        |        |
|          |          |          |         | Packag      | e          | Choose File Cis<br>Upload Ca | co_FTD_SS   | 1.0.1-53.sh |             |         |            |        |        |

Instale la actualización en el módulo FTD, como se muestra en las imágenes:

| Overview      | Analysis                                 | Policies      | Devices     | s Objects   | AMP    |               |        |               |              |             | Deploy          | / 🛛     | System    |
|---------------|------------------------------------------|---------------|-------------|-------------|--------|---------------|--------|---------------|--------------|-------------|-----------------|---------|-----------|
|               |                                          |               |             |             |        | Configuration | Users  | Domains       | Integration  | Updates     | Licenses 🔻      | Health  | n.▼ Mo    |
| Product       | Updates                                  | Rule Up       | dates       | Geolocation | update | s             |        |               |              |             |                 |         |           |
|               |                                          |               |             |             |        |               |        |               |              |             |                 | 🗿 Uploa | d Update  |
| Currently run | irrently running software version: 6.1.0 |               |             |             |        |               |        |               |              |             |                 |         |           |
| Updates       |                                          |               |             |             |        |               |        |               |              |             |                 |         |           |
| Туре          |                                          |               |             |             |        | Version       | Date   | i i           |              | Release Not | es <u>Reboo</u> | t       |           |
| Sourcefire V  | /ulnerability A                          | nd Fingerprin | nt Database | Updates     |        | 275           | Wed    | Nov 16 16:50  | :43 UTC 2016 |             | No              |         | 🎽 👸       |
| Cisco FTD S   | SP Patch                                 |               |             |             |        | 6.1.0.1-53    | Fri De | ec 2 17:37:52 | UTC 2016     |             | Yes             |         | <b>14</b> |

Opcionalmente, puede iniciar una comprobación de preparación:

| Product Upda                                       | ates Rule Uj                                                 | odates           | Geolocation Updates |                                                      |                |
|----------------------------------------------------|--------------------------------------------------------------|------------------|---------------------|------------------------------------------------------|----------------|
|                                                    |                                                              |                  |                     | Currently running software ve                        | ersion: 6.1.0  |
| Selected Upd                                       | late                                                         |                  |                     |                                                      |                |
| Type<br>Version<br>Date<br>Release Notes<br>Reboot | Cisco FTD SSP Pat<br>6.1.0.1-53<br>Fri Dec 2 17:37:52<br>Yes | ch<br>2 UTC 2016 |                     |                                                      | By Group V     |
| 🗹 🔻 Ungrouped                                      | (1 total)                                                    |                  |                     |                                                      |                |
| FTD4100<br>10.62.148.84                            | - Cisco Firepower 4                                          | 140 Threat D     | efense v6.1.0       | Health Policy<br>Initial Health Policy 2<br>12:21:09 | 016-11-21 📀 📀  |
|                                                    |                                                              |                  |                     | Launch Readiness Check                               | Install Cancel |

## En la imagen se muestra una comprobación de preparación correcta:

| Readiness Check Status                                              |
|---------------------------------------------------------------------|
| Current Version: 6.1                                                |
| Update Version: 6.1.0.1-53                                          |
|                                                                     |
| Readiness Check Complete                                            |
|                                                                     |
|                                                                     |
|                                                                     |
| Total 1 devices Selected                                            |
| FTD4100<br>10.62.148.84 - Clsco Firepower 4140 Threat Defensev6.1.0 |
| Status Log:Readiness Check To 10.62.148.84 Success                  |

Para iniciar el proceso de actualización, haga clic en Install, como se muestra en la imagen:

| Product Upd                                        | ates                                 | Rule Updates                                  | Geolocation Updates |                                                                 |
|----------------------------------------------------|--------------------------------------|-----------------------------------------------|---------------------|-----------------------------------------------------------------|
|                                                    |                                      |                                               | Currently running s | oftware version: 6.1.0                                          |
| Selected Up                                        | date                                 |                                               |                     |                                                                 |
| Type<br>Version<br>Date<br>Release Notes<br>Reboot | Cisco I<br>6.1.0.1<br>Fri Dec<br>Yes | TD SSP Patch<br>I-53<br>: 2 17:37:52 UTC 2016 |                     | By Group 🔻                                                      |
| 🗹 🔻 Ungroupe                                       | d (1 tota                            | al)                                           |                     |                                                                 |
| ✓ FTD4100<br>10.62.148.84                          | - Cisco                              | Firepower 4140 Threat C                       | Defense v6.1.0      | Health Policy<br>Initial Health Policy 2016-11-21 ©<br>12:21:09 |
|                                                    |                                      |                                               |                     | Launch Readiness Check Install Cancel                           |

La actualización requiere un reinicio de FTD, como se muestra en la imagen:

| 10.62.148.50 says:                                 |                | ×                |
|----------------------------------------------------|----------------|------------------|
| Update installation will reboot the system(s). Are | you sure you w | ant to continue? |
|                                                    | ок             | Cancel           |

Al igual que en la instalación del FTD, el proceso de actualización del FTD se puede supervisar desde la interfaz de usuario del FMC (tareas). El progreso de la actualización se puede seguir desde la CLI de FTD (modo CLISH).

Una vez completada la actualización, implemente una política en el FTD, como se muestra en la imagen:

|    |                          |                           |                  | Depk       | y 📀    | System     | Help 🔻  | adm   | in • |
|----|--------------------------|---------------------------|------------------|------------|--------|------------|---------|-------|------|
| De | eployments               | Health                    | Tasks            |            |        |            |         | ٥     | ?    |
| 2  | 0+ total                 | 0 waiting                 | 0 running        | 0 retrying | 20+ su | coess 0 fa | ailures |       |      |
| ~  | Remote Insta             |                           |                  |            |        |            | 12m 3   | 55s X | *    |
|    | Apply to 1<br>Please rea | 0.62.148.8<br>pply polici | 4.<br>es to your | managed de | vices. |            |         |       |      |

Verificación

Desde la interfaz de usuario de FMC, como se muestra en la imagen:

| Overview                                                                                | Analysis | Policies | Devices | Objects    | АМР      |       |  |  |  |
|-----------------------------------------------------------------------------------------|----------|----------|---------|------------|----------|-------|--|--|--|
| Device Mar                                                                              | agement  | NAT      | VPN Qo  | S Platform | Settings |       |  |  |  |
|                                                                                         |          |          |         |            |          |       |  |  |  |
| Name                                                                                    |          |          |         |            |          | Group |  |  |  |
| Ungrouped (7) FTD4100 10.62.148.84 - Cisco Firepower 4140 Threat Defense v6.1.0.1 route |          |          |         |            |          |       |  |  |  |

Desde la interfaz de usuario de FCM, como se muestra en la imagen:

| Ove | erview      | Interfaces | Logica     | I Devices | Security   | / Engine | Platform Settings |
|-----|-------------|------------|------------|-----------|------------|----------|-------------------|
|     |             |            |            |           |            |          |                   |
|     |             |            |            |           |            |          |                   |
| FTD |             | 1          | Standalone |           | Status: ok |          |                   |
| -   |             |            |            |           |            |          |                   |
|     | Application |            | Version    |           | Mana       |          | inagement IP      |
|     | FTD         |            | 6.1.0      | ).1.53    |            | 10.      | .62.148.84        |

Desde la CLI del chasis:

| <#root>           |                |             |                   |                                    |  |
|-------------------|----------------|-------------|-------------------|------------------------------------|--|
| FPR4100#          |                |             |                   |                                    |  |
| scope ssa         |                |             |                   |                                    |  |
| FPR4100 /ssa #    |                |             |                   |                                    |  |
| show app-instance |                |             |                   |                                    |  |
| Application Name  | Slot ID        | Admin State | Operational State | Running Version Startup Version Cl |  |
| ftd               | 1              | Enabled     | Online            |                                    |  |
| 6.1.0.1.53        |                |             |                   |                                    |  |
| 6.1.0.330         | Not Applicable |             |                   |                                    |  |

Desde la CLI de FTD:

#### <#root>

FPR4100# connect module 1 console Telnet escape character is '~'. Trying 127.5.1.1... Connected to 127.5.1.1. Escape character is '~'. CISCO Serial Over LAN: Close Network Connection to Exit > show version -----[ FTD4100.cisco.com ]------: Cisco Firepower 4140 Threat Defense (76) Mode1 Version 6.1.0.1 (Build 53) UUID : 22c66994-c08e-11e6-a210-931f3c6bbbea Rules update version : 2016-03-28-001-vrt VDB version : 275 \_\_\_\_\_ >

# Firepower 2100

El FTD en Firepower 2100 utiliza un único paquete que contiene imágenes FXOS y FTD. Por lo tanto, los procedimientos de instalación y actualización son diferentes a los de FP4100/FP9300.

Instalación del FTD en FP2100

Existen 4 procedimientos diferentes, que dependen de los casos:

Caso 1: borre la configuración y reinicie el sistema con la misma imagen FTD.

Caso 2: Volver a crear imágenes del sistema con una nueva versión del software de la aplicación.

Caso 3: recreación de la imagen del sistema con los parámetros predeterminados de fábrica.

Caso 4: recreación de la imagen del sistema con los parámetros predeterminados de fábrica (recuperación de contraseña de administrador).

Para obtener información detallada sobre cada caso y su procedimiento, verifique:

Procedimientos de recreación de imágenes

El caso 2 sirve para la mayoría de los casos de instalación de FTD, mientras que el caso 3 (formato y arranque desde ROMMON) se puede utilizar en casos específicos (por ejemplo, el sistema es inestable o está en un bucle de arranque, y así sucesivamente).

# Actualización de FTD en FP2100

Dado que no hay un paquete FXOS independiente, para actualizar un FTD en FP2100, siga los pasos que se indican a continuación:

Paso 1. Verifique la compatibilidad.

Si el FTD está gestionado por FMC (gestión externa), consulte la sección Compatibilidad en las notas de la versión del FTD de destino del software.

Paso 2. Si es necesario, actualice primero el FMC. Ejecute siempre la versión del software FMC igual o superior a la versión del software FTD de destino.

Paso 3. Actualice el FTD.

Utilice el mismo procedimiento que el documentado para FP4100/9300. Documentos importantes para leer antes de actualizar el FTD:

 Notas de la versión de FTD (por ejemplo, si desea actualizar a la versión 6.3.0.2, consulte las Notas de la versión 6.3.0.2 para verificar las rutas de actualización y todos los detalles relevantes).

### Release Notes

 Guía de actualización de FMC (Capítulo: Actualización de Firepower Threat Defense: Otros dispositivos)

Guía De Actualización De Cisco Firepower Management Center, Versión 6.0-7.0

# Verificación

Actualmente, no hay un procedimiento de verificación disponible para esta configuración.

# Troubleshoot

Actualmente, no hay información específica disponible sobre cómo solucionar los problemas de esta configuración.

# Información Relacionada

- Guía de compatibilidad de FXOS
- Documentación de Cisco Firepower NGFW
- Soporte Técnico y Documentación Cisco Systems

### Acerca de esta traducción

Cisco ha traducido este documento combinando la traducción automática y los recursos humanos a fin de ofrecer a nuestros usuarios en todo el mundo contenido en su propio idioma.

Tenga en cuenta que incluso la mejor traducción automática podría no ser tan precisa como la proporcionada por un traductor profesional.

Cisco Systems, Inc. no asume ninguna responsabilidad por la precisión de estas traducciones y recomienda remitirse siempre al documento original escrito en inglés (insertar vínculo URL).